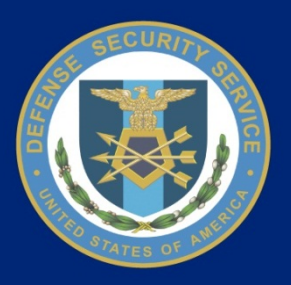

# Defense Security Service National Industrial Security Program (NISP) Central Access Information Security System (NCAISS) STEPP Tutorial HS0021-15-F-0111

CICN: NCAISS-DOC-TD-STEPP-1388-1.0

September 21, 2015 Version 1.0

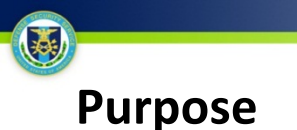

The purpose of this tutorial is to provide NCAISS users who wish to authenticate to STEPP via NCAISS, with high-level step-by-step instructions for tying an existing STEPP account to your NCAISS account, creating a STEPP account via NCAISS, and accessing STEPP via NCAISS. After reviewing this tutorial you will be able to tie an existing STEPP account to your NCAISS account, create a STEPP account via NCAISS, and access STEPP via NCAISS. This tutorial is current as of September 21, 2015.

### Contents

| <u>Use Cases</u>            | <u>Slides</u> |
|-----------------------------|---------------|
| STEPP Account Correlation   | 3-4           |
| STEPP Account Creation      | 5-6           |
| Accessing STEPP from NCAISS | 7-8           |

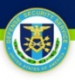

# **STEPP Account Correlation**

This use case describes how an existing STEPP user associates his/her STEPP account to their NCAISS account. NOTE: This process assumes that the user already has an NCAISS account and a valid STEPP account. For a more detailed description of STEPP account correlation, please see the NCAISS User Guide on the NCAISS page on DSS.mil.

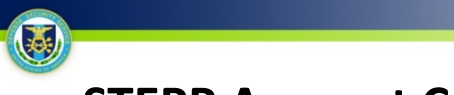

### **STEPP Account Correlation**

#### **Activities for STEPP Account Correlation**

- 1. After logging into NCAISS, you will see the NCAISS user homepage; click the "Create/Modify Requests" link, under "Requests" to proceed.
- 2. Click the "Register an Existing STEPP Account" link, under "STEPP Requests" to proceed.
- 3. The Register an Existing STEPP Account page is displayed; enter your STEPP Username and Password, and click "Finish."
- 4. Upon clicking "Finish," a page containing a confirmation message and a button for immediate access to STEPP is displayed.

| STEPP Account Registration Request                                                                                                    |                                       |                    |
|----------------------------------------------------------------------------------------------------|---------------------------------------|--------------------|
| Please enter your existing STEPP account Username and Password.                                                                                                    |                                       |                    |
| * STEPP<br>Username<br>* STEPP Password                                                                                                    | ← Enter your<br>Password              | STEPP Username and |
| Forgot your STEPP password? Click here!<br>If you need assistance or require additional information regarding STEPP accoutrs, pl<br>(888) 282-7682 (b.<br>Click Finish<br>Finish Cancel | ease contact the STEPP Call Center at |                    |

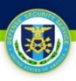

# **STEPP Account Creation**

This use case describes how an existing NCAISS user creates a new STEPP account, and gains access to the application. NOTE: This process assumes that the user already has an NCAISS account. For a more detailed description of STEPP account creation, please see the NCAISS User Guide on the <u>NCAISS page on DSS.mil</u>.

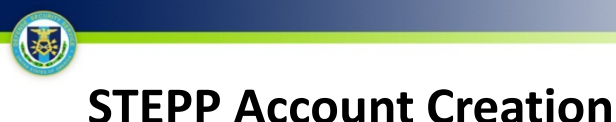

#### **Activities for STEPP Account Creation**

- 1. After logging into NCAISS, you will see the NCAISS user homepage; click the "Create/Modify Requests" link, under "Requests" to proceed.
- 2. Click the "Create a STEPP Account" link, under "STEPP Requests" to proceed.
- 3. You will be directed, in a new browser tab or window, to the STEPP Account Registration Form within the STEPP application, where you will create your STEPP account. **NOTE:** After you create your account in STEPP, you will have to correlate your STEPP account in NCAISS via the processes described in the STEPP Account Correlation section of this tutorial.

## NCAISS Access Request

Please choose one of the following request options.

| NCAISS Requests                    |  |
|------------------------------------|--|
| Request an NCAISS Role             |  |
| OBMS Requests                      |  |
| Request/Manage OBMS Access         |  |
| STEPP Requests                     |  |
| Register an Existing STEPP Account |  |
|                                    |  |

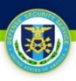

# **Accessing STEPP from NCAISS**

This use case describes how a user accesses STEPP via NCAISS. NOTE: This process assumes that the user already possesses valid NCAISS and STEPP accounts, and that the user's STEPP account has been correlated to his/her NCAISS account. For a more detailed description of accessing STEPP from NCAISS, please see the NCAISS User Guide on the <u>NCAISS page on DSS.mil</u>.

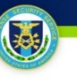

### **Accessing STEPP from NCAISS**

#### **Activities for Accessing STEPP from NCAISS**

- 1. After logging into NCAISS, you will see the NCAISS user homepage; click the "STEPP Application" link, under "My Applications" to proceed.
- 2. NCAISS determines if you have multiple STEPP accounts associated in NCAISS; if yes, then NCAISS prompts you to select the account you wish to access STEPP with. **NOTE:** If you only have a single STEPP account you will not see the screen below, and will be directed immediately to STEPP.
- 3. After selecting the appropriate STEPP account, click "Continue," and NCAISS redirects you to STEPP.

| elect STER                         | PP username to Continue                                                                                        |
|------------------------------------|----------------------------------------------------------------------------------------------------|
| adminsteppuser<br>regularsteppuser | Select the account that you wish to use                                                                        |
| _                                  | Contact DSS   FAQs   Accessibility   USA.gov   Security and Privacy Notice   No Fear Act   FOIA   Terms of Use |
|                                    | FOR OFFICIAL USE ONLY                                                                                          |
|                                    | Convribit @ 2011 - Defense Serurity Service   All Rights Reserved                                              |